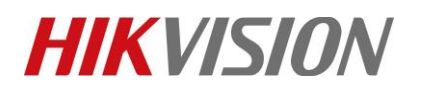

| <b>HIKVISION</b> °                   |
|--------------------------------------|
| ROSARIO SEGURIDAD SOCIO DISTRIBUIDOR |

| Title:   | How to configure Local Recording     | Version: | v1.0 | Date: | 11/09/2018 |
|----------|--------------------------------------|----------|------|-------|------------|
| Product: | DS-PEA Series Emergency Alarm Device |          |      | Page: | 1 of 6     |

#### Preparation

- 1. DS-PEA1-21 Panic Alarm Station
- 2. SD card
- 3. iVMS-4200

### How to configure Local Recording

When you want record video when panic button is pressed, you need configure something by iVMS-4200.

#### **1.** Synchronization the time First.

|                        |                              | Remote Configuration      |                   |                    | *    |
|------------------------|------------------------------|---------------------------|-------------------|--------------------|------|
| - 🗞 Device Information | Configuring the Time Setting | gs (e.g., NTP, DST)       |                   |                    |      |
| Device Information     | Time Zone                    |                           |                   |                    |      |
| 🔅 Time                 | Select Time Zone:            | (GMT+08:00) Beijing, Hong | g Kong, Perth, Si | ingapore, Taipei 🗸 |      |
| 🕂 💰 System             | Enable NTP                   |                           |                   |                    |      |
| 🛨 💰 Network            | Server Address:              | 10.6.92.105               |                   |                    |      |
| 🐮 🍘 Input Settings     | NTP Port:                    | 123                       |                   |                    |      |
| + C Output Settings    | Sync Interval:               | 60                        | Mir               | nute(s)            |      |
| 🔹 🕤 Storage            | Enable DST                   |                           |                   |                    |      |
| + C Image              | Start Time:                  | April 🗸 First Wee         | ek 🗸 S            | Sun y 2 A          | 00   |
| + Alarm Mananement     | End Time:                    | October v Last Wee        | ek 🗸 S            | Sun 🗸 2 👘          | 00   |
| + 🗞 CCD                | DST Bias:                    | 60 min 🗸                  |                   |                    |      |
|                        |                              |                           |                   |                    |      |
|                        | Synchronization              |                           |                   |                    | Save |
|                        |                              |                           |                   |                    |      |
|                        |                              |                           |                   |                    |      |
|                        |                              |                           |                   |                    |      |
|                        |                              |                           |                   |                    |      |
|                        |                              |                           |                   |                    |      |
|                        |                              |                           |                   |                    |      |
|                        |                              |                           |                   |                    |      |
|                        |                              |                           |                   |                    |      |
|                        |                              |                           |                   |                    |      |
|                        |                              |                           |                   |                    |      |
|                        |                              |                           |                   |                    |      |

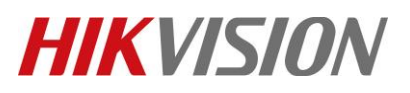

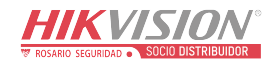

| Title:   | How to configure Local Recording     | Version: | v1.0 | Date: | 11/09/2018 |
|----------|--------------------------------------|----------|------|-------|------------|
| Product: | DS-PEA Series Emergency Alarm Device |          |      | Page: | 2 of 6     |

### 2. Insert SD card and check the storage of SD card, if need, format the SD card.

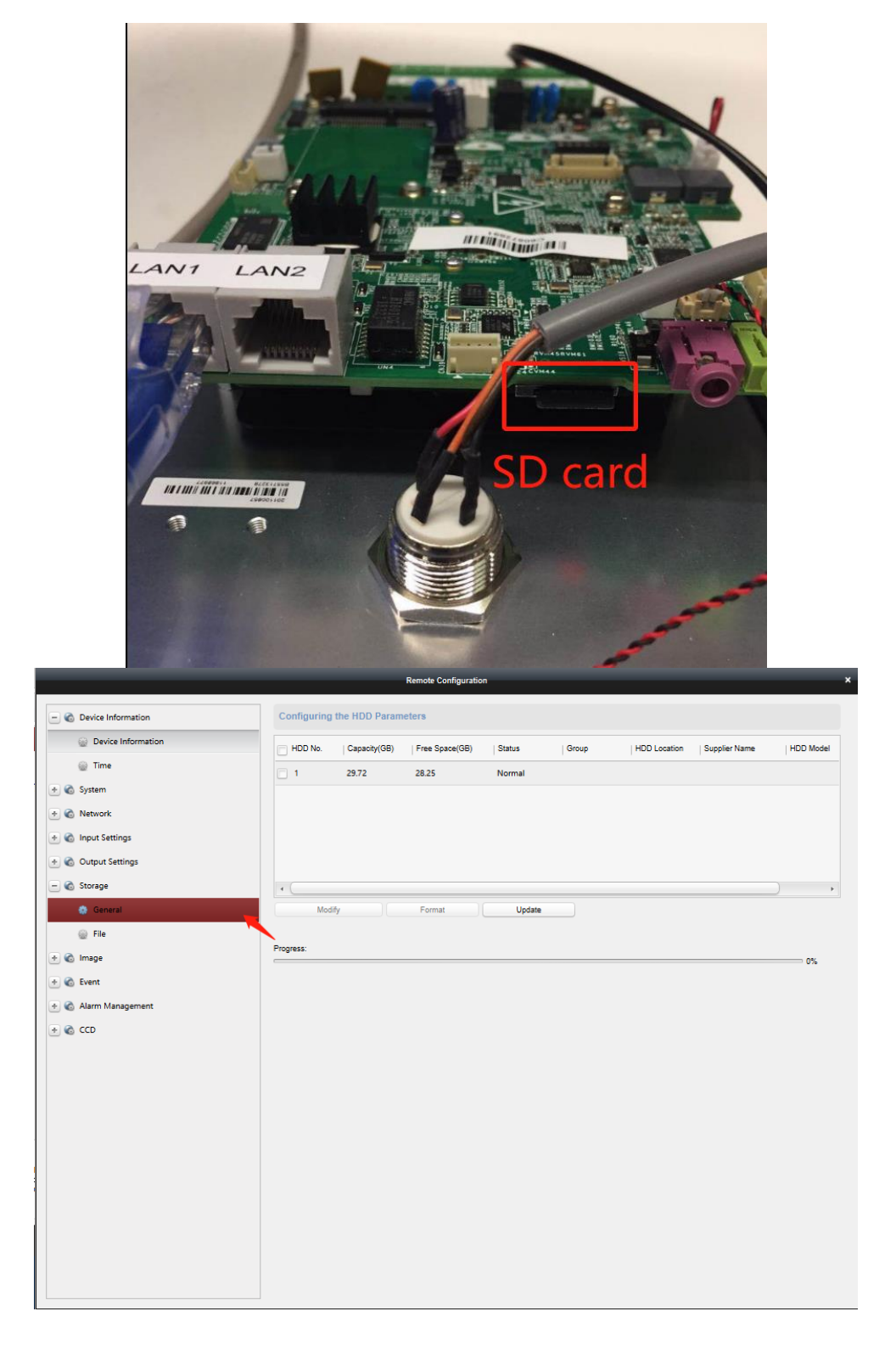

© Hangzhou Hikvision Digital Technology Co.,Ltd. All Rights Reserved. No.555 Qianmo Road, Binjiang District, Hangzhou 310052, China • Tel: +86-571-8807-5998 • Fax: +1 909-595-0788 E-Mail: <u>support@hikvision.com</u> • <u>www.hikvision.com</u>

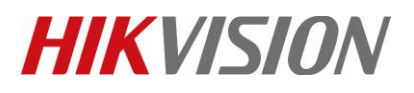

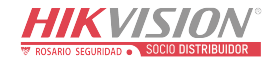

| Title:   | How to configure Local Recording     | Version: | v1.0 | Date: | 11/09/2018 |
|----------|--------------------------------------|----------|------|-------|------------|
| Product: | DS-PEA Series Emergency Alarm Device |          |      | Page: | 3 of 6     |

### 3. Select the Local Recording and configure Recording Schedule.

| Device Information                                                                                                    | Configuring the Recording Schedule                                                                                                    |                                                                                                    |      |
|----------------------------------------------------------------------------------------------------|----------------------------------------------------------------------------------------------------|----------------------------------------------------------------------------------------------------|------|
| Device Information                                                                                                    |                                                                                                    |                                                                                                    |      |
| Time                                                                                                    | Camera: Camera1                                                                                                    | ~                                                                                                    |      |
| System                                                                                                    | Record                                                                                                    |                                                                                                    |      |
| Network                                                                                                    | I local Ben                                                                                                    | rding                                                                                                    |      |
| Input Settings                                                                                                    |                                                                                                    |                                                                                                    |      |
| <ul> <li>Output Settings</li> </ul>                                                                                                    | Recording Type: Main Stream                                                                                                    | ~                                                                                                    |      |
| Storage                                                                                                    | Recording Schedule: Template01                                                                                                    |                                                                                                    |      |
| 🔊 Image                                                                                                    | Adva                                                                                                    | nced Settings                                                                                                    |      |
| Event                                                                                                    | Copy To                                                                                                    |                                                                                                    | Save |
| Schedule                                                                                                    |                                                                                                    |                                                                                                    |      |
| 💰 Alarm Management                                                                                                    |                                                                                                    |                                                                                                    |      |
| 🗞 CCD                                                                                                    |                                                                                                    |                                                                                                    |      |
|                                                                                                    |                                                                                                    |                                                                                                    |      |
|                                                                                                    |                                                                                                    |                                                                                                    |      |
|                                                                                                    |                                                                                                    |                                                                                                    |      |
|                                                                                                    |                                                                                                    |                                                                                                    |      |
|                                                                                                    |                                                                                                    |                                                                                                    |      |
|                                                                                                    |                                                                                                    |                                                                                                    |      |
|                                                                                                    |                                                                                                    |                                                                                                    |      |
|                                                                                                    |                                                                                                    |                                                                                                    |      |
|                                                                                                    |                                                                                                    |                                                                                                    |      |
|                                                                                                    |                                                                                                    |                                                                                                    |      |
|                                                                                                    |                                                                                                    |                                                                                                    |      |
|                                                                                                    |                                                                                                    |                                                                                                    |      |
|                                                                                                    |                                                                                                    |                                                                                                    |      |
|                                                                                                    | Remote Config                                                                                                    | rration                                                                                                    | ×    |
| Device Information                                                                                                    | Remote Configu                                                                                                    | ration                                                                                                    | x    |
| Orice Information     Device Information                                                                                                    | Remote Config<br>Configuring the Recording Schedule                                                                                                    | ration                                                                                                    | ×    |
| Cevice Information     Device Information     Device Information     Time                                                                                                    | Renote Configu<br>Configuring the Recording Schedule<br>Camera: Camera1<br>Record                                                                                                    | ration                                                                                                    | ×    |
| Device Information     Device Information     Device Information     Time     Time     System                                                                                                    | Renote Configu<br>Configuring the Recording Schedule<br>Camera: Camera1<br>Record                                                                                                    | uration                                                                                                    |      |
| Covice Information     Device Information     Time     Time     System     Network                                                                                                    | Remote Configu<br>Configuring the Recording Schedule<br>Camera: Camera 1<br>Record                                                                                                    | rration                                                                                                    | ×    |
| Device Information     Device Information     Device Information     Time     System     System     Network     M    Network                                                                                                    | Remote Configuring the Recording Schedule<br>Camera: Camera 1<br>Record                                                                                                    | and the second second sec                                                                                                    | ×    |
| Device Information     Device Information     Device Information     Time      System      Network      Network      Output Settings      Output Settings                                                                                                    | Renote Configuring the Recording Schedule<br>Camera: Camera 1<br>Record<br>Record Type: Main Steam<br>Recording Type: Main Steam                                                                                                    | arition                                                                                                    | ×    |
| Constant Strategy       Constant Strategy      Constant Strategy      Constant Strategy      Constant Strategy      Constant Strategy      Constant Strategy      Constant Strategy      Constant Strategy      Constant Strategy                                                                                                    | Renote Configuring the Recording Schedule<br>Camera: Camera 1<br>Record<br>Recording Schedule<br>Elevent Advantion<br>Recording Schedule<br>Event Tamplath                                                                                                    | drig                                                                                                    | ×    |
|                                                                                                    | Renote Config<br>Configuring the Recording Schedule<br>Camera: Camera 1<br>Record<br>Recording Type: Itan Steam<br>Recording Schedule<br>Event Templata<br>Recording Schedule                                                                                                    | ding<br>v<br>eed Settings                                                                                                    | ×    |
| Constant in the second second se | Configuring the Recording Schedule<br>Camera: Camera Camera 1<br>Record V Local Recording Schedule<br>Recording Schedule: Vent Tamplata<br>Recording Schedule: Vent Tamplata<br>Advanta                                                                                                    | ding<br>v<br>eed Settings                                                                                                    | ×    |
| Constant Sector Constants      Constant Sector Constants      Constant Sector Constants  | Remote Configu<br>Configuring the Recording Schedule<br>Camera: Camera1<br>Record Camera1<br>Record Local Recording Type: Utain Stream<br>Recording Schedule: Event Tamplate<br>Advant                                                                                                    | tration                                                                                                    | ×    |
|                                                                                                    | Configuring the Recording Schedule<br>Camera:<br>Record<br>Record<br>Recording Schedule<br>User Tamplas<br>Record<br>Recording Schedule<br>Event<br>Continuous<br>Continuous | Iration                                                                                                    | ×    |
|                                                                                                    | Configuring the Recording Schedule<br>Camera:<br>Record<br>Record<br>Recording Schedule<br>User Template<br>Recording Schedule<br>Event<br>Non Q + 2 + 4 + 6 & 10                                                                                                    | ration                                                                                                    | ×    |
|                                                                                                    | Configuring the Recording Schedule Camera: Camera: Camera: Record Camera: Record Camera: Camera1 Recording Schedule Vent Template Vent Template Continuous Continuous                                                                                                    | ration                                                                                                    | ×    |
| Device Information     Device Information     Device Information     Time     System     Orput Settings     Output Settings     Output Settings     Storage     Storage     Mage     Device Information     Al-day Template     Veekday Template     Etvent Templata     Template0                                                                                                    | Configuring the Recording Schedule Camera: Camera: Camera: Record Camera: Record Camera: Camera1 Recording Schedule Vent Template Recording Schedule Vent Template Recording Schedule Vent Template Camera1 Recording Schedule Vent Template Camera1 Recording Schedule Vent Template Camera1 Recording Schedule Vent Template Recording Schedule Vent Template Recording Schedule Vent Template Camera1 Recording Schedule Vent Template Recording Schedule Vent Template Rec                                                                                                    | ration                                                                                                    | ×    |
| Device Information     Device Information     Device Information     Time     System     Orput Settings     Output Settings     Output Settings     Storage     Storage     Mage     Device Information     Al-day Template     Veekday Template     Event Template     Storaptate     Template01     Template02                                                                                                    | Configuring the Recording Schedule Camera: Camera: Camera1 Record Camera1 Record Camera1 Recording Schedule Vent Template Recording Schedule Vent Template Recording Schedule Vent Template Camera1 Recording Schedule Vent Template Vent Vent Q Q Q Q Q Q Q Q Q Q Q Q Q Q Q Q Q Q Q                                                                                                    | rution<br>drag<br>ceed Settings<br>, 12 , 14 , 16 , 18 , 20 ,<br>, 12 , 14 , 16 , 18 , 20 ,                                                                                                    | ×    |
|                                                                                                    | Configuring the Recording Schedule Carrera: Carrera: Carrera: Record Carrera: Record Carrera: Recording Schedule Carrera: Recording Schedule C                                                                                                    | nation<br>drag<br>drag<br>v<br>v<br>v<br>v<br>v<br>v<br>v<br>v<br>v<br>v<br>v<br>v<br>v                                                                                                    | ×    |
|                                                                                                    | Configuring the Recording Schedule           Carrera:         Carrera:           Record         Ical Recording Schedule           Carrera:         Carrera:           Record         Ical Recording Schedule           Record         Ical Recording Schedule           Recording Schedule         Ical Recording Schedule           Recording Schedule         Ical Recording Schedule           Ical Recording Schedule         Ical Recording Schedule           Recording Schedule         Ical Recording Schedule           Ical Recording Schedule         Ical Recording Schedule           Ical Recording Schedule         Ical Recording Schedule           Ical Recording Schedule         Ical Recording Schedule           Ical Recording Schedule         Ical Recording Schedule           Ical Recording Schedule         Ical Recording Schedule           Ical Recording Schedule         Ical Recording Schedule           Ical Recording Schedule         Ical Recording Schedule           Ical Recording Schedule         Ical Recording Schedule           Ical Recording Schedule         Ical Recording Schedule           Ical Recording Schedule         Ical Recording Schedule           Ical Recording Schedule         Ical Recording Schedule           Ical Recording Schedule         Ical Recording Sc                                                                                                    | nation                                                                                                    | ×    |
|                                                                                                    | Configuring the Recording Schedule           Carrera:         Carrera:           Record         Itan Stream           Record         Itan Stream           Recording Schedule         Recording Schedule           Continuous         Itan Stream           Continuous         Itan Stream           Continuous         Itan Stream           Ved         2         4         6         8         10           Tue         2         2         4         6         8         10           Tuu         2         2         4         6         8         10           Tuu         2         2         4         6         8         10           Tuu         2         2         4         6         8         10           Tuu         2         2         4         6         8         10                                                                                                    | nation                                                                                                    | ×    |
|                                                                                                    | Configuring the Recording Schedule           Carrera:         Carrera:           Record         Itan Stream           Record         Itan Stream           Recording Schedule         Recording Schedule           Configuring the Recording Schedule         Itan Stream           Recording Schedule         Itan Stream           Recording Schedule         Event           Continuous         Itan Stream           Ved         2         4         6         8         10           Tru         0         2         4         6         8         10           Tru         0         2         4         6         8         10           Tru         0         2         4         6         8         10           Fri         0         2         4         6         8         10                                                                                                    | ration  drig  drig  2  2  2  2  2  2  2  2  2  2  2  2  2                                                                                                    | ×    |
|                                                                                                    | Configuring the Recording Schedule           Carrera:         Carrera:         Ca                                                                                                    | rration<br>ding<br>ding<br>v<br>v<br>v<br>v<br>v<br>v<br>v<br>v<br>v<br>v<br>v<br>v<br>v                                                                                                    | ×    |
|                                                                                                    | Configuring the Recording Schedule         Camera:         Camera:                                                                                                    | rration  ting  ting  v v v v v v v v v v v v v v v v v v                                                                                                    | ×    |
| Device Information     Device Information     Device Information     Time     System     Output Settings     Output Settings     Output Settings     Storage     Methods Ytemplate     Device Information     Template01     Template03     Template04     Template04     Templ | Configuring the Recording Schedule         Camera:         Camera:                                                                                                    | rizition<br>dring<br>cing<br>v<br>v<br>v<br>v<br>v<br>v<br>v<br>v<br>v<br>v<br>v<br>v<br>v                                                                                                    | ×    |
| Device Information     Device Information     Device Information     Time     System     Output Settings     Output Settings     Storage     Methods Storage     Storage     Storage     Methods Template     Veekday Template     Veekday Template     Event Template01     Template01     Template04     Template04     Template06     Template04     Template06     Template04     Template04     Te | Configuring the Recording Schedule         Camera:         Camera:                                                                                                    | rizition<br>eting<br>eting<br>eting<br>2 Partic Alarm<br>2 Partic Alarm | ×    |

© Hangzhou Hikvision Digital Technology Co.,Ltd. All Rights Reserved. No.555 Qianmo Road, Binjiang District, Hangzhou 310052, China • Tel: +86-571-8807-5998 • Fax: +1 909-595-0788 E-Mail: <a href="mailto:support@hikvision.com">support@hikvision.com</a> • <a href="mailto:www.hikvision.com">www.hikvision.com</a>

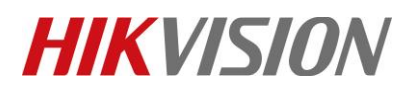

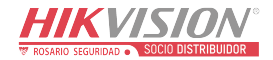

| Title:   | How to configure Local Recording     | Version: | v1.0 | Date: | 11/09/2018 |
|----------|--------------------------------------|----------|------|-------|------------|
| Product: | DS-PEA Series Emergency Alarm Device |          |      | Page: | 4 of 6     |

## 4. Configure zone setting, select Zone Setting—Other---Recording Linkage.

|                      |                           | Remote Configuration     |                    |              |                |
|----------------------|---------------------------|--------------------------|--------------------|--------------|----------------|
| - Revice Information | Configuring the Zone Para | ameters                  |                    |              |                |
|                      |                           |                          |                    |              |                |
| Device Information   | Basic Settings            |                          |                    |              |                |
| 🎡 Time               |                           |                          |                    |              |                |
| + 💰 System           | Zone Name                 | Zone Type                | Sensitivity        | Siren Output | Settings       |
| 🗄 🚳 Network          | 1 Alarm In                | Shield Zone              | 500ms              | Close        | 2              |
| - 💰 Input Settings   | 2 Alarm In                | Shield Zone              | 500ms              | Close        | 2              |
| Zone                 | 3 Emergency Call H        | lelp Shield Zone         | 500ms              | Close        | Ø              |
| 🗄 💰 Output Settings  |                           |                          |                    |              | $\mathbf{x}_1$ |
| - 🗞 Storage          | 🚵 Zone Sett               | tings                    |                    | ×            |                |
| i General            | Zone No.:                 | 3                        |                    |              |                |
| File                 | Name:                     | Emergency Ca             | ll Help            |              |                |
| 🗉 🚳 Image            | Detector Type:            | Emergency Sw             | itch 🗸             |              |                |
| - 🗞 Event            | Zone Type:                | Panic Alarm Zo           | ne 🗸               |              |                |
| Schedule             | Sensitivity:              | 500ms                    | ~                  |              |                |
| + 🕐 Alarm Management | Tampering Type:           | Disable                  | ~                  |              |                |
|                      | Audio File:               | Ringtone 2               | 7                  |              |                |
|                      |                           | J Upload Ala             | rm Recovery Report |              |                |
|                      | Linked Siren Alarm Lan    | np Linkage Linked Trigge | r Other            | •            |                |
|                      | Select All                |                          |                    | 2            |                |
|                      | Recording Linkage         |                          |                    |              |                |
|                      |                           |                          |                    |              |                |
|                      |                           |                          |                    |              |                |
|                      | 5                         |                          |                    |              |                |
|                      |                           |                          |                    |              |                |
|                      |                           |                          |                    |              |                |
|                      |                           |                          |                    |              |                |
|                      | Copy To                   | Sav                      | e Car              | icel         |                |

5. Press on the panic button, 4200 will trigger Pop-out image. Answer the calling.

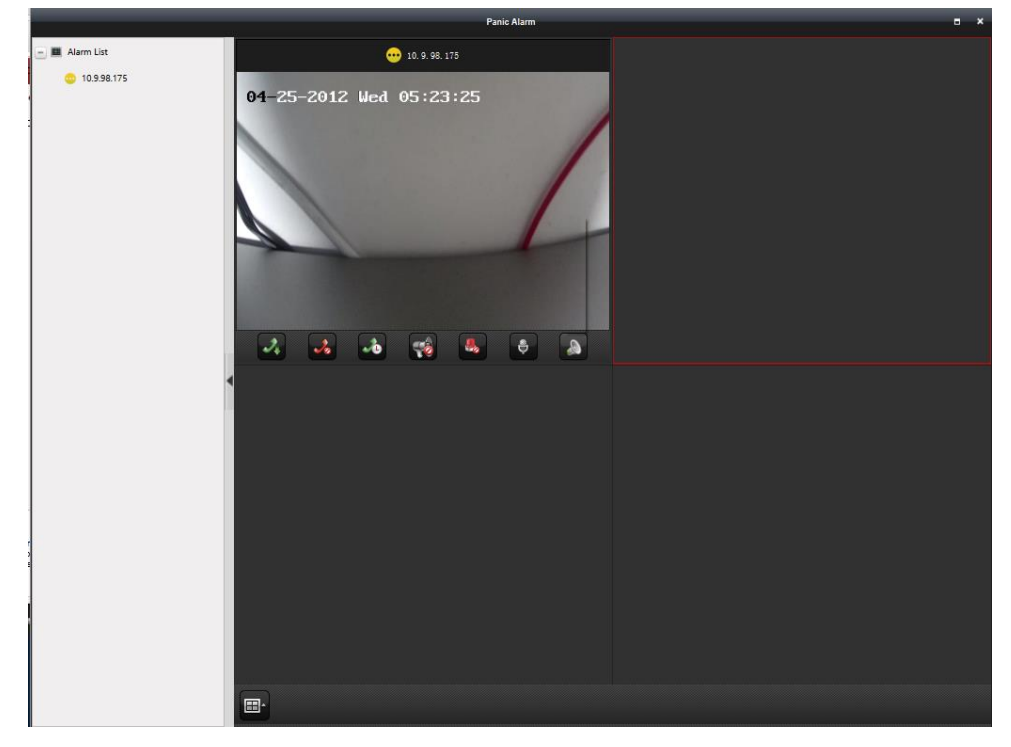

© Hangzhou Hikvision Digital Technology Co.,Ltd. All Rights Reserved. No.555 Qianmo Road, Binjiang District, Hangzhou 310052, China • Tel: +86-571-8807-5998 • Fax: +1 909-595-0788 E-Mail: <u>support@hikvision.com</u> • <u>www.hikvision.com</u>

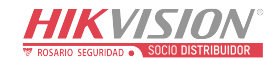

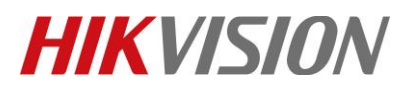

| Title:   | How to configure Local Recording     | Version: | v1.0 | Date: | 11/09/2018 |
|----------|--------------------------------------|----------|------|-------|------------|
| Product: | DS-PEA Series Emergency Alarm Device |          |      | Page: | 5 of 6     |

6. After ending the calling, you can see video in playback interface or download video in Storage—File—All types.

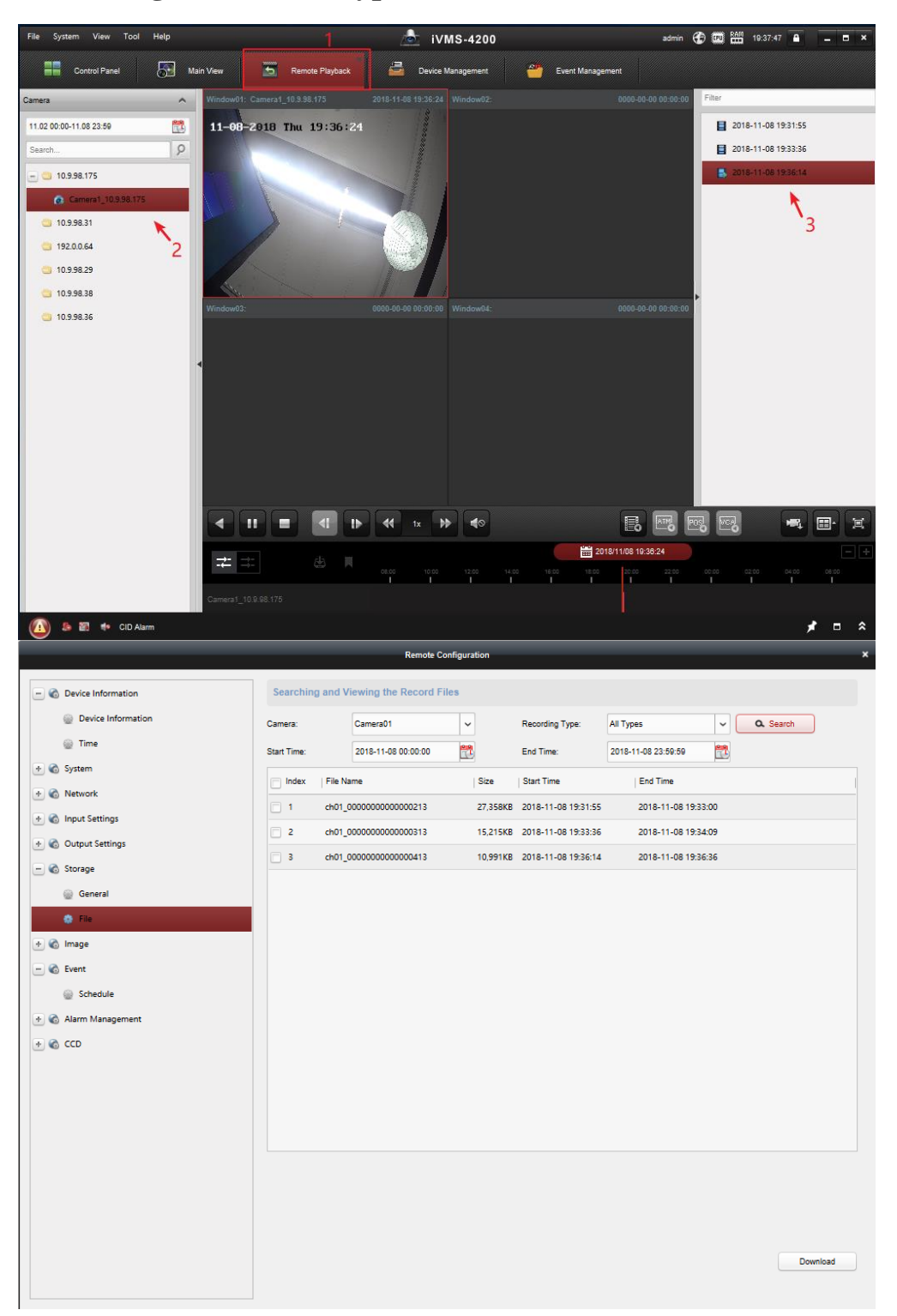

© Hangzhou Hikvision Digital Technology Co.,Ltd. All Rights Reserved.

No.555 Qianmo Road, Binjiang District, Hangzhou 310052, China • Tel: +86-571-8807-5998 • Fax: +1 909-595-0788 E-Mail: <u>support@hikvision.com</u> • <u>www.hikvision.com</u>

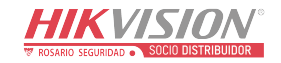

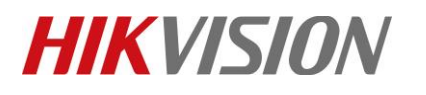

| Title:   | How to configure Local Recording     | Version: | v1.0 | Date: | 11/09/2018 |
|----------|--------------------------------------|----------|------|-------|------------|
| Product: | DS-PEA Series Emergency Alarm Device |          |      | Page: | 6 of 6     |

# First Choice for Security Professionals *HIKVISION* Technical Support